# Termināļa Ingenico IWL220 lietošanas instrukcija

Šīs termināļa lietošanas instrukcijas nolūks ir sniegt palīdzību Tirgotājam, lai karšu maksājumu pieņemšana būtu droša. Šī instrukcija ir neatņemama Norēķinu karšu pieņemšanas līguma un Termināļa nomas līguma daļa, un, parakstot līgumu, Tirgotājs piekrīt ievērot šajā instrukcijā noteiktās prasības.

### Satura rādītājs

| D |
|---|
| 2 |
| 5 |
| 6 |
| 8 |
| 9 |
|   |

### **Tehniskais atbalsts**

- Palīdzība ar karšu darījumiem saistīto jautājumu risināšanai: tālr. 67 444 444; e-pasts poshelp@swedbank.lv
- Tehniskā palīdzība: tālr. 67 357 057; e-pasts pos@hansab.lv

Problēmas, par kurām paziņots ārpus darba laika, tiek reģistrētas un atrisinātas tik ātri, cik iespējams (parasti nākamajā darbdienā).

## Taustiņu apraksts

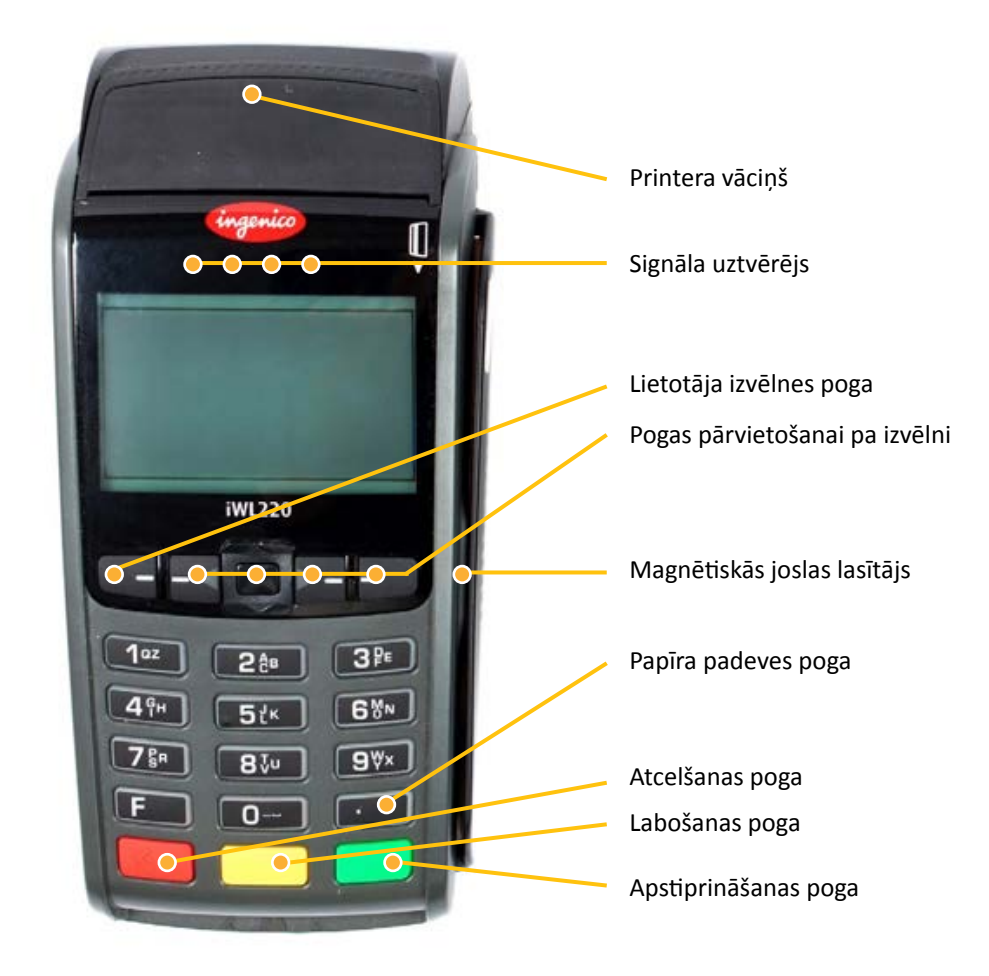

## Pārdošanas darījums, izmantojot magnētisko karti

| Maksājumu terminā                               | alis Ingenico IWL220                       |                                                                                                    |
|-------------------------------------------------|--------------------------------------------|----------------------------------------------------------------------------------------------------|
| Paziņojums termināļa<br>displejā                | Paziņojums PIN ievades<br>ierīces displejā | Darbība                                                                                                    |
|                                                 | Laipni lūgti!                              | Terminālis ir gaidīšanas režīmā. Ievadiet darījuma<br>summu centos (piemēram, ievadiet 1000, ja vēlaties<br>norādīt darījuma summu 10,00 EUR). Pēc tam<br>nospiediet zaļo pogu O. |
| Laipni lūgti!                                   |                                            | Lai labotu summu, nospiediet dzelteno pogu 📒<br>(viena zīme vienā solī).                                                                                                    |
|                                                 |                                            | Lai pārtrauktu darījumu, nospiediet sarkano pogu                                                                                                    |
| Kartes darījums<br>EUR 10,00<br>Lietojiet karti | Lietojiet karti<br>EUR 10,00               | Veiciet darījumu, nolasot kartes magnētisko celiņu<br>POS terminālī.                                                                                                    |
|                                                 | Lūgums uzgaidīt!                           | Ievadiet četrus pēdējos kartes numura ciparus un nospiediet zaļo pogu O.                                                                                                    |
| Čatri nādājia ciņarij                           |                                            | Lai labotu kļūdu, nospiediet dzelteno pogu 🤆<br>(viena zīme vienā solī).                                                                                                    |
| Cetri pedejle cipari.                           |                                            | Lai labotu visu ierakstu, nospiediet sarkano pogu<br>(tiks dzēsts viss ieraksts).                                                                                                 |
|                                                 |                                            | Lai pārtrauktu darījumu, divas reizes nospiediet<br>sarkano pogu 🥙.                                                                                                    |
| Savienojas<br>Lūgums uzgaidīt!                  | Savienojas<br>Lūgums uzgaidīt!             | Terminālis izveido savienojumu ar banku.                                                                                                    |
| Tiek gaidīta atbilde<br>Lūgums uzgaidīt!        | Tiek gaidīta atbilde<br>Lūgums uzgaidīt!   |                                                                                                    |
| Transakcija pabeigta                            | Transakcija pabeigta                       | Terminālis izdrukā pirmo kvīti (Tirgotāja kvīts).                                                                                                    |
| Paņemiet kvīti un<br>nospiediet pogu            | Transakcija pabeigta                       | Noplēsiet kvīti. Lai izdrukātu Pircēja kvīts kopiju,<br>nospiediet zaļo pogu O. Ja Pircēja kvīts nav<br>nepieciešama, nospiediet sarkano pogu C.                                  |
|                                                 |                                            | Atdodiet bankas karti klientam.                                                                                                    |

- Persona obligāti ir jāidentificē atbilstoši Karšu pieņemšanas noteikumiem.
- Pirmais kvīts eksemplārs paliek Tirgotājam, bet otrais tiek izsniegts Pircējam, ja tas ir nepieciešams.

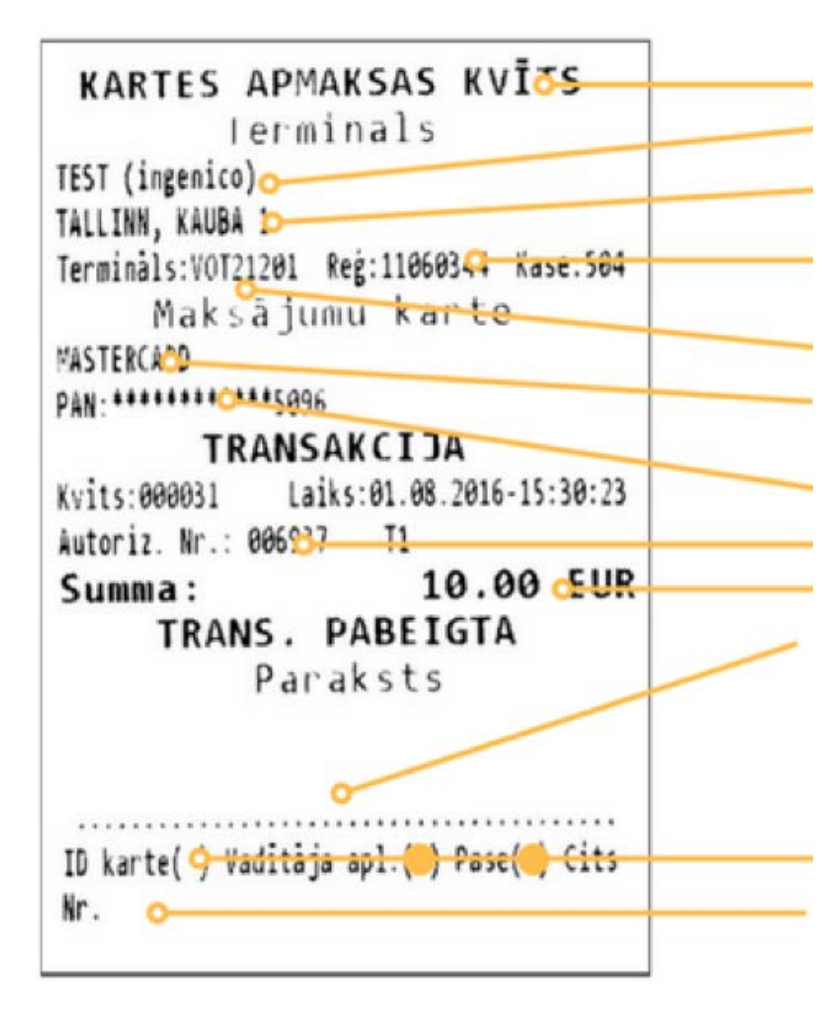

Kvīts veids POS nosaukums POS adrese Komersanta reģistrācijas numurs un kases aparāta numurs Termināļa ID numurs Kartes veids Kartes veids Kartes numurs (tiek parādīti četri pēdējie cipari) Autorizācijas kods un darījuma veids Darījuma summa Klienta paraksts (pārbaudiet, vai tas atbilst parakstam uz bankas kartes aizmugurējās puses)

Piezīme, kas norāda uzrādītā dokumenta veidu, tiek aizpildīta manuāli

Uzrādītā dokumenta numurs, ja summa pārsniedz Norēķinu karšu pieņemšanas līgumā norādīto pārbaudes ierobežojumu (tiek aizpildīts manuāli)

#### Transakciju veidi:

- TO tiešsaistes darījums (kartes numurs tiek ievadīts manuāli)
- T1 tiešsaistes darījums (karte tiek nolasīta ar kartes lasītāju)
- T2 bezsaistes darījums (kartes numurs tiek ievadīts manuāli)
- T3 bezsaistes darījums (karte tiek nolasīta ar kartes lasītāju)

## Pārdošanas darījums, izmantojot bezkontakta karti

| Maksājumu terminā                                | alis Ingenico IWL220                             |                                                                                                    |
|--------------------------------------------------|--------------------------------------------------|----------------------------------------------------------------------------------------------------|
| Paziņojums termināļa<br>displejā                 | Paziņojums PIN ievades<br>ierīces displejā       | Darbība                                                                                                    |
|                                                  |                                                  | Terminālis ir gaidīšanas režīmā, un PIN ievades ierīcē<br>mirgo zaļa gaismiņa. Ievadiet darījuma summu centos<br>(piemēram, ievadiet 1000, lai norādītu darījuma<br>summu 10,00 EUR). |
| Laipni lūgti!                                    | Laipni lūgti!                                    | Pēc tam nospiediet zaļo pogu OD. Kad ir ievadīta<br>summa, PIN ievades ierīcē jādeg zaļai gaismiņai.                                                                                  |
|                                                  |                                                  | Lai izlabotu summu, nospiediet dzelteno pogu 🤆<br>(viena zīme vienā solī).                                                                                                    |
|                                                  |                                                  | Lai pārtrauktu transakciju, nospiediet sarkano<br>pogu 🧶.                                                                                                    |
| Kartes darījums<br>EUR 10,00<br>Lietojiet karti  | Lietojiet karti<br>EUR 10,00                     | Palūdziet klientam novietot karti uz PIN ievades<br>ierīces signāla uztvērēja un turēt to tik ilgi, kamēr<br>atskan pīkstieni.                                                        |
| Kartes nolasīšana<br>Veiksmīga<br>Izņemiet karti | Kartes nolasīšana<br>Veiksmīga<br>Izņemiet karti | Karte ir veiksmīgi nolasīta, ja ieslēdzas četras<br>gaismiņas un atskan apstiprinošs skaņas signāls.                                                                                  |
|                                                  |                                                  | Terminālis izveido savienojumu ar banku.                                                                                                    |
| Transakcija pabeigta                             | Transakcija pabeigta<br>Lūgums uzgaidīt!         | Terminālis izdrukā kvīti.                                                                                                    |
| Paņemiet kvīti un<br>nospiediet pogu             | Transakcija pabeigta<br>Lūgums uzgaidīt!         | Noplēsiet kvīti. Lai izdrukātu Pircēja kvīts kopiju,<br>nospiediet zaļo pogu OD. Ja Pircēja kvīts nav<br>nepieciešama, nospiediet sarkano pogu OD.                                    |

- Dažām bankas kartēm terminālis var pieprasīt klienta parakstu, ja darījuma summa pārsniedz noteiktu limitu. Tirgotājam jāsalīdzina paraksts uz Kvīts ar parakstu kartes aizmugurē uz paraksta joslas. Ja paraksts sakrīt, terminālī r jānospiež zaļā poga
  Ja paraksts nesakrīt, preci nedrīkst izsniegt un darījums ir jāpārtrauc, nospiežot sarkano pogu
- Ja bezkontakta darījuma summa pārsniedz noteikto limitu, terminālis parāda paziņojumu: "Izmantot čipkarti." Tādā gadījumā jāveic čipkartes darījums (sk. "Pārdošanas darījums, izmantojot čipkarti" 8. lpp.).
- Kvīts pirmais eksemplārs paliek pie Tirgotāja, bet otrais tiek nodots Pircējam.

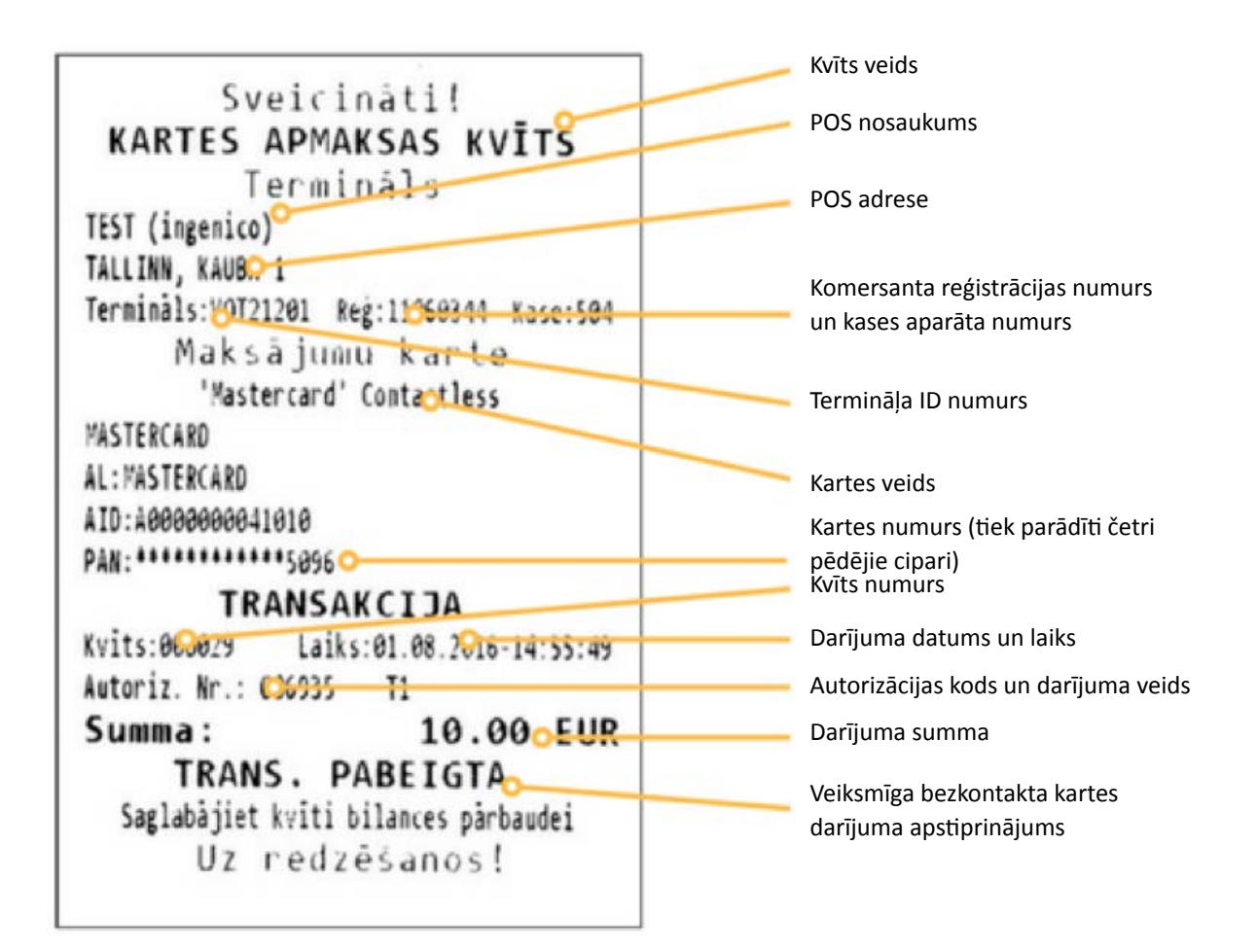

#### Transakciju veidi:

- T3 bezsaistes darījums (karte tiek nolasīta ar kartes lasītāju)
- T1 tiešsaistes darījums (karte tiek nolasīta ar kartes lasītāju)

## Pārdošanas darījums, izmantojot čipkarti

### Uzmanību!

Maksājot ar čipkarti, obligāti ir jālieto čips.

| Maksājumu termina                               | ālis Ingenico IWL220                       |                                                                                                    |
|-------------------------------------------------|--------------------------------------------|----------------------------------------------------------------------------------------------------|
| Paziņojums termināļa<br>displejā                | Paziņojums PIN ievades<br>ierīces displejā | Darbība                                                                                                    |
|                                                 | Laipni lūgti!                              | Terminālis ir gaidīšanas režīmā. Ievadiet darījuma<br>summu centos (piemēram, ievadiet 1000, lai norādītu<br>darījuma summu 10,00 EUR). Pēc tam nospiediet zaļo<br>pogu O. |
| Laipni lūgti!                                   |                                            | Lai labotu summu, nospiediet dzelteno pogu 🦰<br>(viena zīme vienā solī).                                                                                                   |
|                                                 |                                            | Lai pārtrauktu darījumu, nospiediet sarkano pogu .                                                                                                    |
| Kartes darījums<br>EUR 10,00<br>Lietojiet karti | Lietojiet karti<br>EUR 10,00               | levietojiet bankas karti ar termināli savienotās PIN<br>ievades ierīces čipkartes lasītājā vai palūdziet klientu<br>to izdarīt pašam.                                      |
|                                                 | levadīt PIN:<br>EUR 10,00                  | Palūdziet klientam ievadīt viņa bankas kartes PIN<br>kodu PIN ievades ierīcē. Lai pabeigtu ievadi, jānospiež<br>PIN ievades ierīces zaļā poga O.                           |
| Lūgums uzgaidīt!<br>PIN ievade                  |                                            | PIN var izlabot (viena zīme vienā solī), nospiežot<br>dzelteno pogu                                                                                                    |
|                                                 |                                            | Transakciju var pārtraukt, nospiežot PIN ievades<br>ierīces sarkano pogu .                                                                                                 |
| PIN ir pareizs                                  | PIN ir pareizs                             | Ja PIN ir ievadīts pareizi, terminālis izveido<br>savienojumu ar banku.                                                                                                    |
| Savienojas<br>Lūgums uzgaidīt!                  | Savienojas<br>Lūgums uzgaidīt!             |                                                                                                    |
| Tiek gaidīta atbilde<br>Lūgums uzgaidīt!        | Tiek gaidīta atbilde<br>Lūgums uzgaidīt!   |                                                                                                    |
| Transakcija pabeigta                            | Transakcija pabeigta                       | Terminālis izdrukā kvīti.                                                                                                    |
| Paņemiet kvīti un<br>nospiediet pogu            | Transakcija pabeigta<br>Lūgums uzgaidīt!   | Noplēsiet kvīti. Lai izdrukātu Pircēja kvīts kopiju,<br>nospiediet zaļo pogu OD. Ja Pircēja kvīts nav<br>nepieciešama, nospiediet sarkano pogu KOD.                        |
|                                                 |                                            | Palūdziet klientam izņemt viņa bankas karti no<br>čipkartes lasītāja.                                                                                                    |

- Kvīts pirmais eksemplārs paliek pie Tirgotāja, bet otrais tiek nodots Pircējam.
- Ja čipkartes transakciju neizdodas veikt un termināļa displejā tiek parādīts paziņojums "Izmantot magnētisko karti", darījums ir jāveic saskaņā ar šīs instrukcijas sadaļu "Pārdošanas darījums, izmantojot magnētisko karti" 4. lpp.
- Īpašos apstākļos čipkartei nav nepieciešamības ievadīt PIN vai klients var atteikties ievadīt PIN, nospiežot atcelšanas pogu
  Ja darījums tomēr ir pabeigts (atkarībā no bankas lēmuma), terminālis izdrukā kvīti ar paziņojuma tekstu "PIN NAV PĀRBAUDĪTS". Šādā gadījumā kvītij var būt papildu lauki parakstam un uzrādītā dokumenta informācijai.

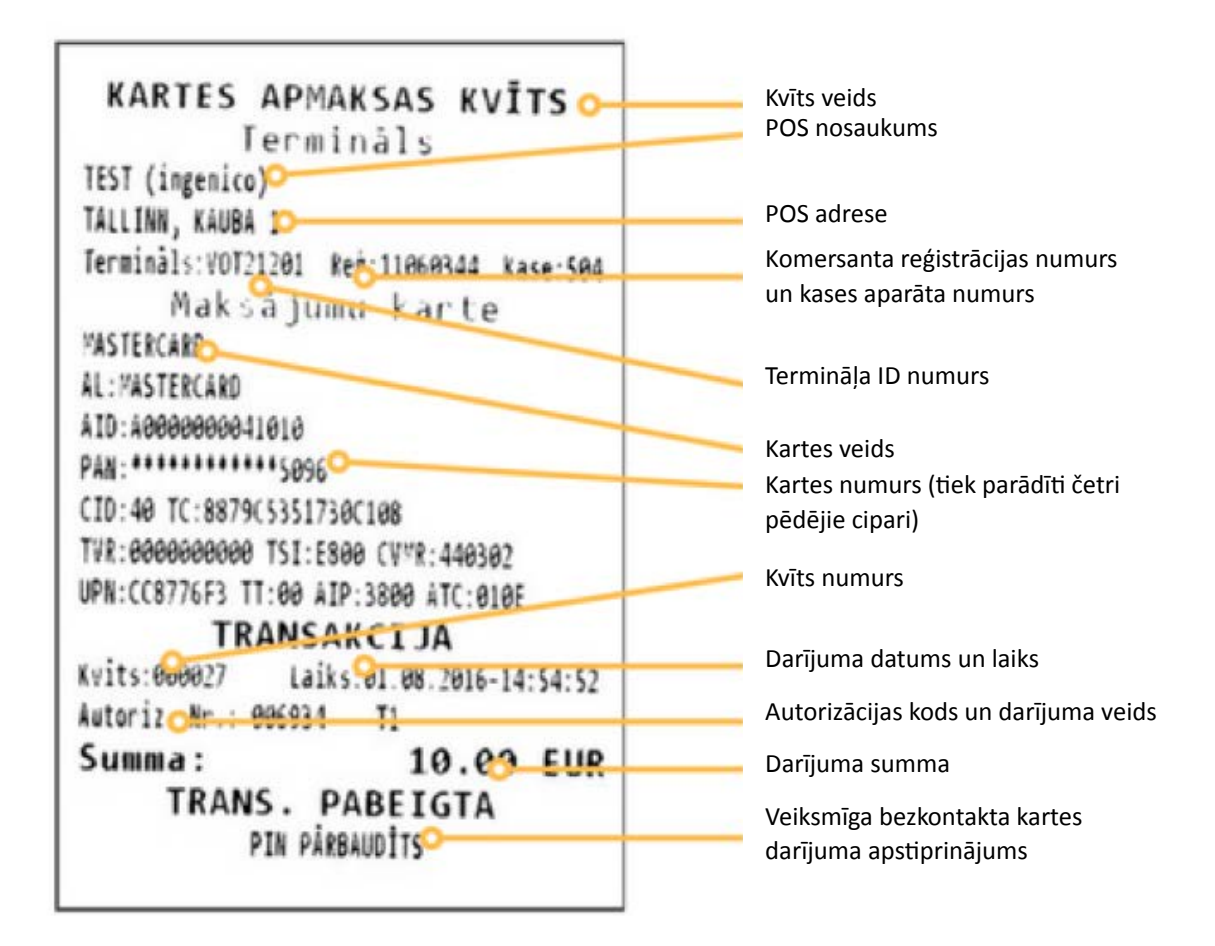

#### Transakciju veidi:

- TO tiešsaistes darījums (kartes numurs tiek ievadīts manuāli)
- T1 tiešsaistes darījums (karte tiek nolasīta ar kartes lasītāju)
- T2 bezsaistes darījums (kartes numurs tiek ievadīts manuāli)

## Atbildes kodi neveiksmīga darījuma gadījumā

| Maksājumu terminālis Ingenico IWL220 |                                                                                                    |  |
|--------------------------------------|----------------------------------------------------------------------------------------------------|--|
| Paziņojums                           | Koda paskaidrojums vārdiem                                                                                                    |  |
| 1xx                                  | Ja terminālis izdrukā kodu, kas sākas ar "1", karti nevar izmantot transakcijas veikšanai un tā<br>ir jāatdod atpakaļ klientam. |  |
| 100                                  | Nepieņemt apmaksai                                                                                                    |  |
| 101                                  | Kartei beidzies derīguma termiņš                                                                                                |  |
| 102                                  | Aizdomas par krāpšanu, nepieņemt apmaksai                                                                                       |  |
| 104                                  | Kartes lietošana Ierobežota (tikai ATM)                                                                                         |  |
| 105                                  | Zvanīt Bankai                                                                                                    |  |
| 107                                  | Zvanīt Bankai                                                                                                    |  |
| 109                                  | Neesošs tirgotājs                                                                                                    |  |
| 110                                  | Kļūdaina darījuma summa                                                                                                    |  |
| 111                                  | Nederīgs kartes numurs                                                                                                    |  |
| 112                                  | Nepieciešams PIN                                                                                                    |  |
| 116                                  | Nepietiekami līdzekļi                                                                                                    |  |
| 118                                  | Nezināma karte                                                                                                    |  |
| 119                                  | Darījums nav atļauts kartes lietotājam                                                                                          |  |
| 120                                  | Darījums nav atļauts terminālim                                                                                                 |  |
| 121                                  | Pārsniegts limits                                                                                                    |  |
| 123                                  | Izmantot čipkarti                                                                                                    |  |
| 125                                  | Karte nedarbojas                                                                                                    |  |

| Maksājumu terminālis Ingenico IWL220 |                                                                                                    |  |
|--------------------------------------|----------------------------------------------------------------------------------------------------|--|
| Paziņojums                           | Koda paskaidrojums vārdiem                                                                                                    |  |
| 2xx                                  | Ja terminālis izdrukā kodu, kas sākas ar "2", tas norāda uz kartes ļaunprātīgu izmantošanu.<br>Transakciju nedrīkst pabeigt. Ja iespējams, karte ir jākonfiscē. |  |
| 200                                  | Nepieņemt apmaksai                                                                                                    |  |
| 201                                  | Beidzies kartes derīguma termiņš                                                                                                    |  |
| 202                                  | Aizdomas par krāpšanu                                                                                                    |  |
| 203                                  | Tirgotājam jāsazinās ar Banku                                                                                                    |  |
| 204                                  | Kartes lietošana ierobežota                                                                                                    |  |
| 205                                  | Izsaukt policiju                                                                                                    |  |
| 208                                  | Pazaudēta karte                                                                                                    |  |
| 209                                  | Nozagta karte                                                                                                    |  |
| 210                                  | Aizdomas par viltotu karti                                                                                                    |  |

| Maksājumu terminālis Ingenico IWL220 |                                                                                                    |  |
|--------------------------------------|----------------------------------------------------------------------------------------------------|--|
| Paziņojums                           | Koda paskaidrojums vārdiem                                                                                                    |  |
| 9xx                                  | Ja terminālis izdrukā kodu, kas sākas ar "9", tas norāda, ka sistēmas kļūda traucē pabeigt<br>transakciju.<br>Mēs iesakām sazināties ar klientu atbalstu, zvanot uz 67 357 057. |  |
| 902                                  | Kļūdains darījums                                                                                                    |  |
| 903                                  | Atkārtot darījumu                                                                                                    |  |
| 904                                  | Formāta kļūda                                                                                                    |  |
| 905                                  | Nav atbildes no kartes izdevēja                                                                                                    |  |
| 906                                  | Sistēmas kļūda                                                                                                    |  |
| 907                                  | Nevar sazināties ar kartes izdevēju                                                                                                    |  |
| 908                                  | Nezināms ziņojuma adresāts                                                                                                    |  |
| 909                                  | Sistēmas kļūda                                                                                                    |  |
| 910                                  | Sistēmas kļūda                                                                                                    |  |
| 911                                  | Nav atbildes no kartes izdevēja                                                                                                    |  |
| 913                                  | Atkārtot                                                                                                    |  |
| 939                                  | Neesošs tirgotājs                                                                                                    |  |
|                                      |                                                                                                    |  |

## Pārdošanas darījuma atcelšana

| Maksājumu terminā                                                                                                    | ilis Ingenico IWL220                       |                                                                                                    |
|----------------------------------------------------------------------------------------------------|--------------------------------------------|----------------------------------------------------------------------------------------------------|
| Paziņojums termināļa<br>displejā                                                                                                    | Paziņojums PIN ievades<br>ierīces displejā | Darbība                                                                                                    |
| Laipni lūgti!                                                                                                    | Laipni lūgti!                              | Termināls ir gaidīšanas režīmā. Nospiediet taustiņu                                                                                                    |
| Transakcijas<br>1 – Nosūtīšana<br>2 – Anulēšana<br>3 – Kartes transakcija<br>4 – Manuāla transakcija                                                                                                    | Lūgums<br>uzgaidīt!                        | Nospiediet "2" 😰 vai izvēlnē izvēlieties<br>"Anulēšana" (navigācijai izmantojiet taustiņus 🔚 un<br>🕞) un nospievdiet zaļo pogu 🧿.                                                          |
| Anulēšana<br>Ievadīt kvīts<br>numuru:                                                                                                    | Lūgums<br>uzgaidīt!                        | levadiet tās kvīts numuru, kuru vēlaties atcelt, un<br>nospiediet zaļo pogu O.                                                                                                    |
| Anulēt?<br>PAN: ******1234<br>EUR 10,00<br>Transakcijas Nr                                                                                                    | Lūgums<br>uzgaidīt!                        | Nospiediet taustiņu 🧶 , lai atceltu darījumu.<br>Nospiediet taustiņu 🔘 , lai noraidītu atcelšanu.<br>IEVĒROJIET! Termināļa displejā tiek parādīti                                          |
| *****<br>NĒ/JĀ                                                                                                    |                                            | pārdošanas darījumam izmantotās kartes pēdējie<br>četri cipari.                                                                                                    |
| Ja pārdošanas darījums veikts, izmantojot bezkontakta karti, tad darījuma atcelšanai nav nepieciešama klienta<br>karte un gan termināļa, gan PIN ievades ierīces displejā būs tieši tāds pats paziņojums, kā veicot pārdošanas<br>darījumu ar čipkarti. |                                            |                                                                                                    |
| Ja pārdošanas darījums v                                                                                                    | veikts, izmantojot čipkarti                |                                                                                                    |
| Anulēšana<br>EUR 10,00<br>Lietojiet karti                                                                                                    | Lietojiet karti<br>EUR 10,00               | levietojiet bankas karti PIN ievades ierīces čipkartes<br>lasītājā vai palūdziet klientam to ievietot pašam.                                                                               |
| Karte pareiza<br>Paņemiet karti                                                                                                    | Karte pareiza<br>Paņemiet karti            | Atdodiet bankas karti atpakaļ klientam.                                                                                                    |
| Ja pārdošanas darījums v                                                                                                    | veikts, izmantojot magnētisko              | karti                                                                                                    |
| Anulēšana<br>Lasīt karti                                                                                                    | Lūgums uzgaidīt!<br>EUR 10.00              | Novelciet klienta bankas karti cauri kartes lasītājam.                                                                                                    |
| Vai 1234 ir četri<br>pēdējie cipari?<br>NĒ/JĀ                                                                                                    | Lūgums<br>uzgaidīt!                        | Salīdziniet bankas kartes pēdējos četrus ciparus ar<br>numuru, kas parādīts termināļa displejā. Ja numuri<br>atbilst, nospiediet taustiņu O.<br>Ja numuri atšķiras, nospiediet taustiņu O. |
| Karte pareiza                                                                                                    | Karte pareiza                              |                                                                                                    |
| Savienojas<br>Lūgums uzgaidīt!                                                                                                    | Savienojas<br>Lūgums uzgaidīt!             |                                                                                                    |
| Tiek gaidīta atbilde<br>Lūgums uzgaidīt!                                                                                                    | Tiek gaidīta atbilde<br>Lūgums uzgaidīt!   | Terminālis izdrukā kvīti.                                                                                                    |
| Paņemiet kvīti un<br>nospiediet pogu                                                                                                    |                                            | Noplēsiet kvīti un nospiediet zaļo pogu O, lai<br>terminālis izdrukātu otru kvīti. Nospiediet sarkano<br>pogu O, lai otra kvīts netiktu drukāta.                                           |

Transakcija pabeigta

Atdodiet bankas karti atpakaļ klientam.

### Čipkartes kvīts paraugs

Sveicināti! KARTES APMAKSAS KVĪTS Termināls TEST (ingenico) TALLINN, KAUBA 1 Terminals: VOT21201 Reg: 11060344 Kase: 504 Maksājumu karte MASTERCARD AL: MASTERCARD AID: A0000000041010 PAN:\*\*\*\*\*\*\*\*\*\*\*\*5096 CID:40 TC:8879C5351730C108 TVR:000000000 TSI:E800 CVWR:440302 ATCELTS PIRKUMS Kvits:000028 Laiks:01.08.2016-14:55:24 Autoriz, Nr.: 006934 T1 Summa: -10.00 EUR Saglabājiet kvīti bilances pārbaudei Uz redzēšanos!

### Magnētiskās kartes kvīts paraugs

### Bezkontakta kartes kvīts paraugs

| KARTES APMAKSAS KVĪTS                    |
|------------------------------------------|
| Termināls                                |
| TEST (ingenico)                          |
| TALLINN, KAUBA 1                         |
| Terminals:VOT21201 Reg:11060344 Kase:504 |
| Maksājumu karte                          |
| 'Mastercard' Contactless                 |
| MASTERCARD                               |
| AL:MASTERCARD                            |
| AID: A0000000041010                      |
| PAN:**********5096                       |
| ATCELTS PIRKUMS                          |
| Kvits:000030 Laiks:01.08.2016-14:56:17   |
| Autoriz. Nr.: 006935 T1                  |
| Summa: -10.00 EUR                        |

Ja atceļamā transakcija pabeigta, izmantojot automatizētu pārbaudi, terminālis sazinās ar autorizācijas centru un atceļ transakciju.

### Komentāri

- Transakcijas var atcelt tikai par pilnu summu un līdz brīdim, kamēr transakcijas tiek nosūtītas uz banku (parasti terminālis nosūta transakcijas uz banku vienu reizi katrās 24 stundās).
- Paziņojums "TRANSAKCIJA NAV ATRASTA" displejā norāda, ka konkrētajā dienā nav pabeigta transakcija ar ievadīto numuru. Tas nozīmē, ka šī transakcija ir pabeigta iepriekšējā dienā, transakcijas šajā laikā ir nosūtītas bankai vai transakcija ir jau atcelta.
- Lai atceltu šādus darījumus, nosūtiet darījuma datus Swedbank Norēķinu karšu daļai (poshelp@swedbank.lv).

## Kvīts eksemplāra izdrukāšana

#### Maksājumu terminālis Ingenico IWL220 Paziņojums termināļa Darbība displejā Laipni lūgti! Termināls ir gaidīšanas režīmā. Nospiediet taustiņu 🧲. Transakcijas 1 – Nosūtīšana 2 – Anulēšana Nospiediet "5" **5** vai izvēlnē izvēlieties iespēju "Kvīts eksemplārs" (navigācijai 3 – Kartes transakcija lietojiet taustiņus 🃰 un 💽) un nospiediet zaļo pogu 4 - Manuāla transakcija 5 – Kvīts eksemplārs levadīt kvīts numuru: Ievadiet tās kvīts numuru, kuru vēlaties izdrukāt, un nospiediet zaļo pogu Kvīts kopija Lūdzu, uzgaidiet Paņemiet kvīti un Noplēsiet kvīti un nospiediet zaļo pogu 🔘 , lai liktu terminālim izdrukāt otru kvīti. nospiediet pogu Nospiediet sarkano pogu Ken, lai otra kvīts netiktu drukāta.

### **IEVĒROJIET!**

Atsevišķu atceltas transakcijas kvīts eksemplāru nevar izdrukāt. Ja terminālī ir ievadīts tās pārdošanas transakcijas kvīts numurs , par kuru ir veikta atcelšanas operācija, pārdošanas transakcijas atcelšanas kvīts eksemplārs tiek izdrukāts papildus pārdošanas transakcijas kvīts eksemplāram.

### Dienas slēgšana

TRANSAK. FAILS Nr. 6 Nosútisanas laiks: 01.08.2016 14:56:37 TEST (ingenico) TALLINN, KAUBA 1 Terminals: VOT21201 Reg: 11060344 Kase: 504 Valuta: EUR (978) "MASTERCARD" Set 50 28.98 Transakcijas 2 1 -10.00 **Atceltas** 3 10.00 Kopsunna "PASTERCARD" Set 51 10.00 Transakcijas 1 1 -10.00 Atceltas 2 0.00 Kopsumma 30.00 Transakcijas 3 -20.00 Atceltas 2 10.00 Kopsunna 5 Received OK (10.00) Transakcijas nosūtītas OK

Terminālis izdrukā atbildi nosūtīšanas ziņojumā, norādot pabeigto transakciju skaitu un kopsummu. Tāpat terminālis nosūtīšanas ziņojumā izdrukā atbildi, kas norāda veiksmīgu transakciju nosūtīšanu: "TRANSAKCIJU NOSŪTĪŠANA IR KĀRTĪBĀ".

#### Automātiska transakciju nosūtīšana

Dienas laika pabeigtās transakcijas Bankai var tikt nosūtītas vai nu automātiski, vai manuāli. Automātiska nosūtīšana tiek sākta terminālim konfigurētajā laikā.

#### Ja automātiskā nosūtīšana neizdodas

Nosūtiet transakcijas manuāli vai gaidiet nākamo automātisko nosūtīšanas sesiju (tad tiks nosūtītas arī transakcijas, kas netika nosūtītas).

Ja transakciju nosūtīšana ir neveiksmīga arī nākamajā automātiskās nosūtīšanas sesijā, sazinieties ar Swedbank pa 61 323 00.

| Maksājumu terminālis Ingenico IWL220 |
|--------------------------------------|
|                                      |

| Paziņojums termināļa<br>displeja                                                                     | Paziņojums PIN ievades<br>ierīces displejā | Darbība                                                                                                    |
|----------------------------------------------------------------------------------------------------|--------------------------------------------|----------------------------------------------------------------------------------------------------|
| Laipni lūgti!                                                                                        | Laipni lūgti!                              | Termināls ir gaidīšanas režīmā.<br>Nospiediet taustiņu <b>CS</b> .                                         |
| Transakcijas<br>1 – Nosūtīšana<br>2 – Anulēšana<br>3 – Kartes transakcija<br>4 – Manuāla transakcija | Lūgums<br>uzgaidīt!                        | Nospiediet "1" 💷 vai izvēlnē izvēlieties iespēju<br>"Nosūtīšana" un nospiediet zaļo pogu 🔵.                |
| Nosūtīt transakcijas?<br>Esat pārliecināts?<br>NĒ/JĀ                                                 | Lūgums<br>uzgaidīt!                        | Lai nosūtītu transakcijas manuāli, nospiediet zaļo<br>pogu O.<br>Lai noraidītu, nospiediet sarkano pogu O. |
| Savienojas<br>Lūgums uzgaidīt!                                                                       | Lūgums uzgaidīt!                           |                                                                                                    |
| Nosūtīšana                                                                                           | Lūgums uzgaidīt!                           | Terminālis nosūta transakcijas un izdrukā nosūtīšanas<br>ziņojuma kvīti.                                   |
| Lūgums uzgaidīt!                                                                                     | Lūgums uzgaidīt!                           | Terminālis pabeidz nosūtīšanas ziņojuma kvīts<br>izdrukāšanu.                                              |

## Displeja paziņojumi

#### Parādītie paziņojumi saistībā ar maksājumu transakciju veikšanu un atcelšanu

| Paziņojums termināļa<br>displejā                         | Nozīme                                                                                                    |
|----------------------------------------------------------|----------------------------------------------------------------------------------------------------|
| Kartes kļūda!<br>Mēģiniet vēlreiz                        | Karte netika nolasīta. Mēģiniet vēlreiz.                                                                                                    |
| Lasītāja kļūda!<br>Nolasīt vēlreiz!                      | Karte netika nolasīta. Mēģiniet vēlreiz.                                                                                                    |
| Čipkarte!<br>Mēģiniet ievietot.                          | Šī ir čipkarte. To nevar izmantot kā magnētisko karti.                                                                                                    |
| Šī karte nevar tikt<br>izmantota.                        | Šī karte nav to karšu sarakstā, kas tiek pieņemtas.                                                                                                    |
| Nav transakciju<br>Nospiediet taustiņu                   | Termināļa atmiņā transakcijas nav atrastas.                                                                                                    |
| Transakcija 000001<br>nav atrasta Nospiediet<br>taustiņu | Atceļamā transakcija neatrodas termināļa atmiņā. Jau atceltā transakcija nevar<br>tikt atcelta otrreiz, tāpat nevar tikt atceltas tās transakcijas, kas jau ir nosūtītas uz<br>banku. |
| Numurs atšķiras no<br>numura uz kartes!                  | Pēdējie četri kartes numura cipari ir ievadīti nepareizi.                                                                                                    |
| Transakcija noraidīta                                    | PIN ievadīšana bija pārāk ilga.                                                                                                    |
| Nederīgs PIN                                             | Pircējs ir ievadījis nepareizu PIN.                                                                                                    |
| Karte netika nolasīta                                    | Karte nav nolasīta. Mēģiniet vēlreiz.                                                                                                    |
| Uzrādīt vienu karti                                      | Maksājot ar bezkontakta karti, lūgums uzrādīt vienu karti vienā reizē.                                                                                                    |
| Sekot telefoniski<br>sniegtajiem                         | Maksājot ar bezkontakta karti, lūgums uzrādīt vienu karti vienā reizē.                                                                                                    |

#### Ja pircējs ievada nepareizu PIN

Ja pircējs trīs reizes ievada nepareizu PIN kodu, jums karte ir jākonfiscē. Jūs drīkstat atdot karti kartes turētājam tikai pēc tam, kad esat viņu identificējis, pārbaudot viņa identitātes dokumentu. Personai, kas atdod karti atpakaļ, ir jāpārliecinās, ka tā kontaktējas ar pareizo personu. Kartes turētāja dati un uzrādītais dokuments ir jāreģistrē termināļa izdrukātās kļūdas koda kvītī.

#### Uzmanību!

- Nomainiet kvīšu papīru piemērotā laikā.
- Terminālim izmantojiet tikai īpašu termālo papīru.
- Kad terminālis ir pievienots elektropadevei, nepievienojiet kabeļus.
- Nenovietojiet termināli vietā, kas ir pārāk silta, auksta vai mitra.
- Nenovietojiet termināli vietā, kur tas var samirkt vai pārklāties ar drupatām/putekļiem.
- Termināļa virsmas tīrīšanai izmantojiet alkoholā samitrinātu drāniņu.
- Termināļa karšu lasītāja tīrīšanai izmantojiet īpašu tīrīšanas karti.
- Bojājumu gadījumā sazinieties ar servisa meistaru nemēģiniet termināli labot paši saviem spēkiem.
- Ja neizdodas veikt čipkartes transakciju un terminālis parāda paziņojumu darījuma veikšanai lietot magnētisko joslu, izpildiet transakciju, ievērojot instrukcijas par transakcijām ar magnētisko karti.
- Paturiet termināli pievienotu elektrības padevei, lai tas varētu automātiski nosūtīt transakcijas bankai, lai noslēgtu dienu.

### Papīra ruļļa nomaiņa

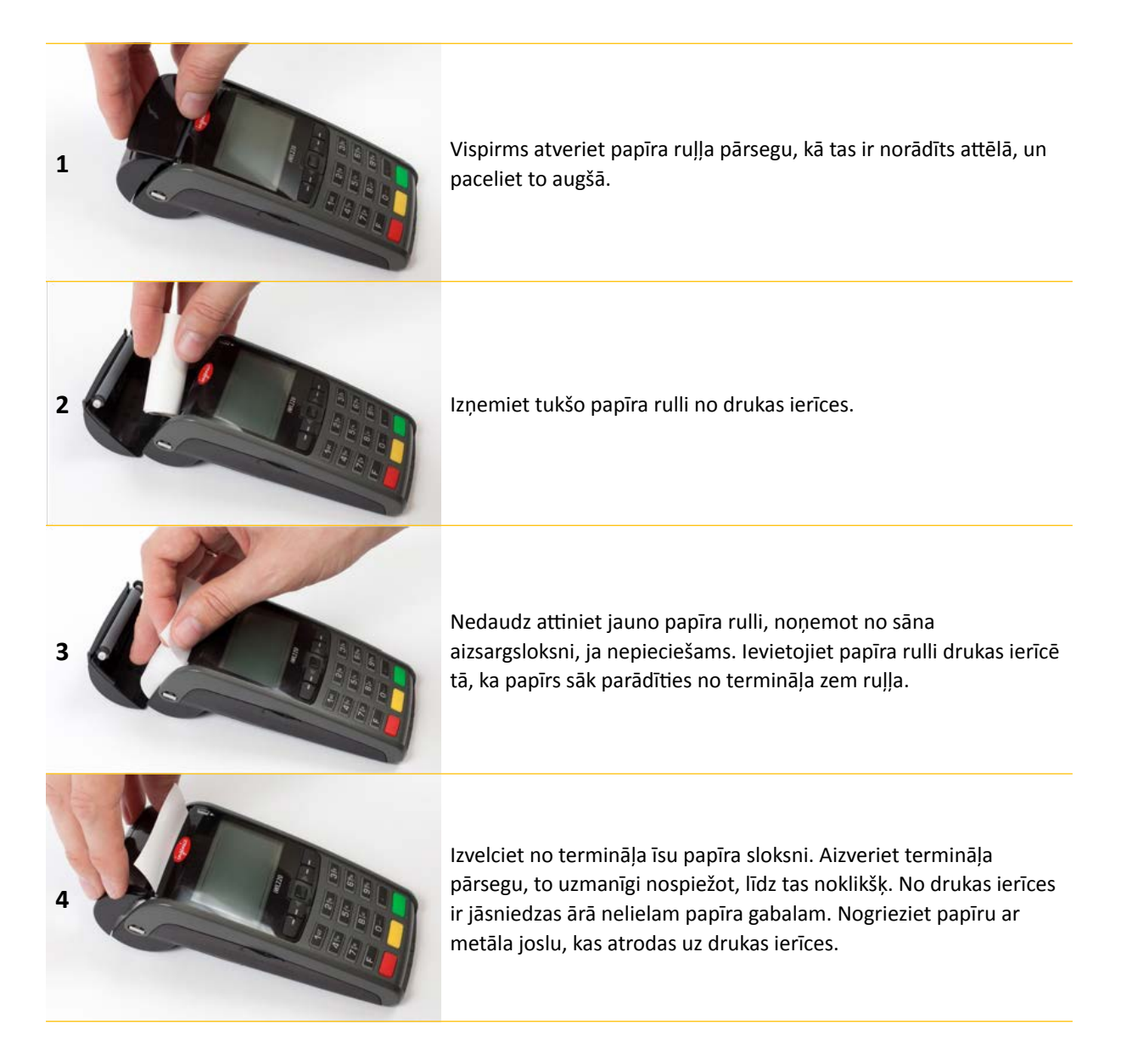

Terminālim ir jāizmanto īpašs termālā papīra rullis, kura platums ir 57 mm un diametrs nepārsniedz 38 mm. Kad papīra rullis tuvojas beigām, ir redzama krāsaina indikatora sloksne, kas norāda, ka drukas ierīcē drīz beigsies termālais papīrs. Sloksnes parādīšanās nozīmē, ka drukas ierīcē ir pietiekami daudz papīra, lai izdrukātu vēl vismaz vienu kvīti.

#### Uzmanību!

Zemas kvalitātes papīrs var iesprūst drukas ierīcē un radīt arī daudz papīra putekļu. Termālais papīrs ir jāuzglabā vēsā un sausā vietā. Mitrums, temperatūra, berze, šķidrumi, utt. var negatīvi ietekmēt papīra īpašības. Neievietojiet drukas ierīcē papīra rulli ar saburzītu vai mitru papīru vai papīru ar bojātam malām.